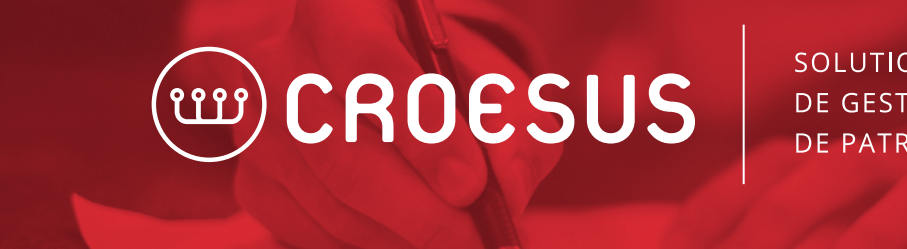

SOLUTIONS **DE GESTION DE PATRIMOINE** 

## CRÉATION D'UN RAPPORT DE FRAIS

L'hypothèse est que l'utilisateur visé est un administrateur de système. Pour créer un rapport, l'utilisateur doit suivre les étapes suivantes.

1. À partir du menu « Outils », sélectionner l'option « Configurations... ».

| OUTILS RECHERCHE T-ONE     | UTILISATEU |
|----------------------------|------------|
| 🗄 Archiver mes documents   | Ctrl+Maj+A |
| 🗃 Agenda                   | Ctrl+Maj+L |
| Calculatrice d'obligations | Ctrl+Maj+O |
| Gérer les campagnes        |            |
| Configurations             |            |
| Internet                   | ►          |

2. Cliquer sur « Modifier une configuration » pour l'option « Configuration des rapports ».

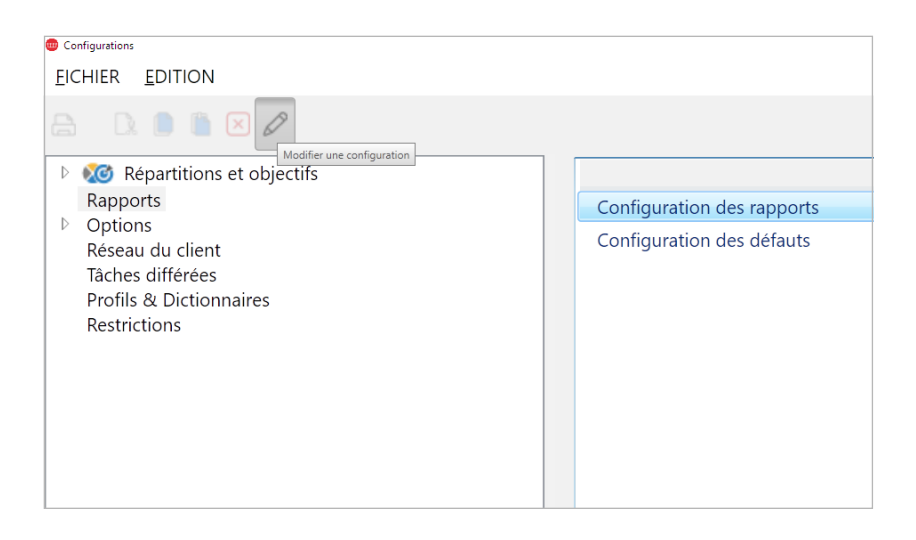

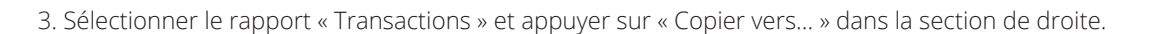

| Configuration des rapports          |        | ×                   |
|-------------------------------------|--------|---------------------|
| Groupe                              |        |                     |
| Global                              |        |                     |
| Sélectionner un rapport             |        |                     |
| Projection de liquidités (annuelle) | ^      | Aj <u>o</u> uter    |
| Projection de liquidités (période)  |        | Mo <u>d</u> ifier   |
| Projection intérêts accumulés       |        | S <u>u</u> pprimer  |
| Restrictions                        |        | Copier <u>v</u> ers |
| Revenus                             |        |                     |
| Titres détenus sous gestion         |        |                     |
| Transactions                        |        |                     |
| Transactions - PBR et Quantité      |        |                     |
|                                     | $\sim$ | <u>P</u> ropriétés  |
|                                     |        | <u>F</u> ermer      |

4. Entrer le nom désiré du rapport.

•

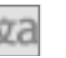

Pour entrer un nom dans les deux langues, cliquer Nous vous suggérons de copier le rapport au niveau « Firme » •

Ceci est le nom qui sera affiché dans l'écran de sélection des rapports •

| 🌐 Copie d'un rapport                                  |                                          | × |
|-------------------------------------------------------|------------------------------------------|---|
| Basé sur:                                             | Transactions                             |   |
| Description:                                          | Rapport de frais et autres rémunérations |   |
| Groupe                                                |                                          |   |
| Global<br>Firme<br>Succursa<br>Équipe d<br>Utilisateu | le<br>le travail<br>ur                   |   |
| Lecture s                                             | eulement                                 |   |
| ОК                                                    | Annuler                                  |   |

5. Entrer le titre du rapport.

- Ceci est le titre qui apparaîtra dans l'en-tête du rapport
- · Sélectionner « En-tête du rapport »
- Décocher « Utiliser le défaut »
- Entrer un nom dans les deux langues en utilisant le menu « Langue »

| i Configuration du rapport: «Transactions» |                                                                 |  |  |  |  |
|--------------------------------------------|-----------------------------------------------------------------|--|--|--|--|
| En-tête du rapport                         | Utiliser le défaut                                              |  |  |  |  |
|                                            | Langue: Français (Canada) 🗸                                     |  |  |  |  |
| Colonnes                                   | Description: Rapport de frais et autres formes de rémunérations |  |  |  |  |
|                                            |                                                                 |  |  |  |  |
|                                            |                                                                 |  |  |  |  |
|                                            |                                                                 |  |  |  |  |
|                                            |                                                                 |  |  |  |  |

- 6. Sélectionner les colonnes à afficher dans le rapport.
- Sélectionner « Colonnes »
- Voici la sélection recommandée :

| Configuration du rapport: «Transactions» |                              |    |                              |
|------------------------------------------|------------------------------|----|------------------------------|
| En-tête du rapport                       | Clients                      | ⇒  | Date de transaction          |
|                                          | Commission                   |    | Date de règlement            |
|                                          | Compte                       | <- | Type de transaction (courte) |
|                                          | Dernier achat                |    | Source                       |
|                                          | Description                  |    | Total                        |
|                                          | Description avec note        |    | Note                         |
|                                          | Frais                        |    |                              |
|                                          | Intérêts courus              |    |                              |
|                                          | Prix unitaire                |    |                              |
|                                          | Quantité                     |    |                              |
|                                          | Solde                        |    |                              |
|                                          | Type de transaction (longue) |    |                              |
|                                          |                              |    |                              |
|                                          |                              |    |                              |

7. Par la suite, le rapport créé sera disponible à partir du bouton « Rapports et Graphiques » dans le menu princpal de Croesus.

8. Sélectionner le rapport selon la description choisie sous le regroupement « Firme » et appuyer sur « Paramètres... ».

| •                                                                                                    | Relationsh                                                                                                    | ip Rep                 | orts ×                                                |
|----------------------------------------------------------------------------------------------------|----------------------------------------------------------------------------------------------------|------------------------|-------------------------------------------------------|
| Reports     00     00     00     00     00     00     00     00     00     00     00     00     01     02     04     05     04     05     04     05 | Saved Reports<br>Source 155 Asset Allocation (Accounts Summary)<br>205000197-Asset Allocation (Detailed)<br>205000199-Contributions<br>205000201-Disclaimer<br>205000207-Foreign Property (Simplified)<br>205000219-Portfolio Performance (Accounts Summar<br>205000229-Portfolio Summary<br>205000241-Portfolio Performance (History)<br>205000245-Your Investment Performance<br>(Croesus Finansoft Inc.)<br>205000246-Fee and compensation report | \$<br>\$<br>\$         | Current Reports                                       |
| Current<br>Report N<br>Group N                                                                                                    | Parameters   Jame: Fee and compensation report   Transaction Types:   ame: Firm   Start Date: 09/25/2   End Date: 12/31/20                                                                                                    | Buy, Sel<br>009<br>109 | l, Delivery, Receipt, Transfer, Deposit, A Parameters |

9. Dans l'écran des Paramètres, sélectionner les types de transactions appropriées, tels que Frais, TPS, TVH, TVP, Frais de gestions, et ensuite cocher la case « Grouper par type de transaction ».

| 🐵 Paramètres                                          | ×      |  |  |
|-------------------------------------------------------|--------|--|--|
| Types de transactions                                 |        |  |  |
| ✓ Frais                                               | ^      |  |  |
| Divers                                                |        |  |  |
| Montant brut                                          | _      |  |  |
| Assignation                                           |        |  |  |
| Exercice                                              |        |  |  |
| Correction                                            |        |  |  |
| ✓ Frais de gestion                                    | $\sim$ |  |  |
| <                                                     | >      |  |  |
| <u>S</u> électionner tout Enlever <u>t</u> out        |        |  |  |
| Date de début: 2009/10/01                             |        |  |  |
| Date de fin: 2009/12/31                               |        |  |  |
| Grouper par enregistrement (compte, client, relation) |        |  |  |
| ✓ Grouper par type de transaction                     |        |  |  |
| Grouper par titre                                     |        |  |  |
| Pagination: Visible Y                                 |        |  |  |
| OK Annuler                                            |        |  |  |